## **TCD "Quick Reference"**

This section is designed to be a quick reference for common teller TCD activity. Refer to the "Teller Cash Dispensers (TCDs) with CU\*BASE – for Legacy or Lutzwolf Integration" booklet.

| Starting the TCD:<br>The "Open/Reset" Command    | <ol> <li>Choose <i>TCD Inquiry and Control</i> on the Vault Control (MNHTEL) menu.</li> <li>Select the desired TCD in the list.</li> <li>Click <i>Open/Reset</i>.</li> <li>Select the TCD again and choose <i>Current Inventory</i> to check canisters for low notes or errors; restock if necessary.</li> </ol>                                                                                                    |
|--------------------------------------------------|----------------------------------------------------------------------------------------------------|
| Halting the TCD:<br>The "Close" Command          | <ol> <li>Choose <i>TCD Inquiry and Control</i> on the Vault Control (MNHTEL) menu.</li> <li>Select the desired TCD in the list.</li> <li>Click <i>Close</i>.</li> </ol>                                                                                                    |
| Activating / Disabling the TCD for a Workstation | <ol> <li>Choose <i>Teller Line Posting</i> on the Member Service (MNSERV) menu.</li> <li>Enter the Teller ID and vault.</li> <li>Select <i>Drawer Control/Audit</i> (F14)</li> <li>Use <i>Device Config</i> (F13) to display the pop-up window.</li> <li>Check or uncheck the <i>Use TCD/TCR</i> box.</li> <li>Use Enter to save, and then the back arrow twice to exit.</li> </ol>                                                                                                    |
|                                                  | NOTE: If this workstation is disabled, it will be disabled for any teller using the computer.                                                                                                    |
| Replenishing a Teller Drawer                     | <ol> <li>Choose <i>Teller Vault Cash Transfer/Inq</i> on the Vault Control (MNHTEL) menu.</li> <li>Choose <i>Supplemental Vault</i> and <i>Teller</i> and press Enter.</li> <li>Choose <i>TCD</i> and select the vault by using the lookup. Enter the Teller ID and vault ID.</li> <li>Enter the transfer amount. Use Enter to refresh the screen.</li> <li>Use Post (F5) to continue.</li> <li>Enter the desired denominations and use Enter to verify the total amount.</li> <li>Use Post (F5) to complete the dispense.</li> </ol>                                                                                                    |
|                                                  | <ol> <li>Choose <i>Teller Line Posting</i> on the Member Service (MNSERV) menu.</li> <li>Enter the Teller ID and vault.</li> <li>Select <i>Drawer Control/Audit</i> (F14)</li> <li>Select <i>Buy from TCD/TCR</i> (F14).</li> <li>Choose <i>TCD</i> and select the vault by using the lookup. Enter the Teller ID and vault ID. Enter the transfer amount. Use Enter to refresh the screen.</li> <li>Enter the transfer amount. Use Enter to refresh the screen.</li> <li>Use Post (F5) to continue.</li> <li>Enter the desired denominations and use Enter to verify the total amount.</li> <li>Use Post (F5) to complete the dispense.</li> </ol> |
| Restocking Canisters                             | <ol> <li>Choose <i>TCD Inquiry and Control</i> on the Vault Control (MNHTEL) menu.</li> <li>Select the desired TCD in the list and click <i>Close</i>.</li> <li>Open the TCD safe and restock the canisters (one at a time so it is put back in the correct slot; confirm the correct bills are being used).</li> <li>Close the TCD safe.</li> <li>Choose <i>TCD Inquiry and Control</i> on the Vault Control (MNHTEL) menu.</li> <li>Select the desired TCD in the list and click <i>Open/Reset</i>.</li> </ol>                                                                                                    |